| LINS                                                                                                    | TM                                                                                                    | est Result<br>Module | LDMS User Support<br>Phone: 716-834-0900 x7311<br>E-mail: ldmshelp@fstrf.org<br>www.ldms.org/contact/<br>S<br>LDMS Training Team<br>Phone: 716-834-0900 x7466<br>E-mail:<br>ldms.training@fstrf.org |  |  |  |  |
|----------------------------------------------------------------------------------------------------|----------------------------------------------------------------------------------------------------|----------------------|----------------------------------------------------------------------------------------------------|--|--|--|--|
| Create a New Run                                                                                                    |                                                                                                    | Create Pend          | ing Test Results                                                                                                    |  |  |  |  |
|                                                                                                    | Create I ending Test Results                                                                                                    |                      |                                                                                                    |  |  |  |  |
| Add Pending Results  1. From the Add New drop down menu select Add Pending Results  2. The Select Test menu appears                                                                                                    | General<br>Test Name<br>Run Date<br>Tech Initia                                                                                                    | Results<br>e (       | COBAS TaqMan HIV-1                                                                                                    |  |  |  |  |
| 3. Select the assay from the <b>Test Name</b>                                                                                                    | Data Tran                                                                                                    | sfer Tech            |                                                                                                    |  |  |  |  |
|                                                                                                    | Version                                                                                                    |                      | •                                                                                                    |  |  |  |  |
| Test Name 💌 *                                                                                                    | Prep Meth                                                                                                    | nod [                | Manual 👻 *                                                                                                    |  |  |  |  |
| Continue<br>Tips<br>⇒ The assay can be applied to the aliquot in Specimen<br>Management using Assign Test in the Edit drop down<br>menu but this is not required<br>⇒ If the test is assigned, you can filter to find the<br>speciment to add to the run. Previously tested<br>specimens will also appear so choose the specimen<br>correctily                                                                    | <ul> <li>The Pending Test Results window will open up.</li> <li>Starting in the General tab</li> <li>Select the Run Date</li> <li>Enter the Tech Initials and Data Transfer Tech initials</li> <li>Enter Comments if applicable</li> <li>Additional fields may be present depending on the assay chosen. All required fields have a red asterick</li> </ul> |                      |                                                                                                    |  |  |  |  |
| <ul> <li>⇒ Use the Save button to create a run you will result<br/>later</li> </ul>                                                                                                    | <ul> <li>Click Save, or continue to the Results tab</li> </ul>                                                                                                    |                      |                                                                                                    |  |  |  |  |
| Results                                                                                                    | tab — Con                                                                                                    | trols                |                                                                                                    |  |  |  |  |
| The kit controls are present per the manufacturer's specifications. You can add a third party control (i.e. VQA200) by clicking Add Control and completing the fields in the Add Custom Control window (below). The controls will automatically match on Control Name. A result can be added by highlighting the control name and clicking Set Manual Result. Enter the value in the Result field and click Save. |                                                                                                    |                      |                                                                                                    |  |  |  |  |
|                                                                                                    |                                                                                                    |                      |                                                                                                    |  |  |  |  |

| Results tab — Specimens |          |              |          |                    |              |  |  |  |
|-------------------------|----------|--------------|----------|--------------------|--------------|--|--|--|
| Specimens               |          |              |          | A                  | dd Specimens |  |  |  |
| Result                  | Dilution | Project      | ID1      | Global Specimen ID |              |  |  |  |
|                         | 1        | ACTG/IMPAACT | 0777777F | BEQ0000L-01        | Remove       |  |  |  |
|                         | 1        | ACTG/IMPAACT | 0999999L | FEQ0003Y-01        | Remove       |  |  |  |
|                         | 1        | ACTG/IMPAACT | 08888881 | FEQ0006X-01        | Remove       |  |  |  |
|                         | 1        | ACTG/IMPAACT | 0666666C | BEQ000LJ-01        | Remove       |  |  |  |
|                         | 4        |              |          | •                  |              |  |  |  |
| Set Manual Res          | ult      |              |          |                    |              |  |  |  |

- Click the Add Specimens button to place aliquots on the run
- Click Save to upload a file at a later time or click Upload File if the analyzer file is available
- After saving, the Pending Test Results Report can be generated from the Edit drown down menu. This report includes the LDMS barcode which can be scanned into the analyzer software
- The LDMS will match specimens on the run to the Global Specimen ID, Other Specimen ID, or PID/ID1 values found in the Sample ID field of the analyzer file
- If you are using PID/ID1 in the analyzer file, multiple samples for the sample PID/ID1 will not be matched automatically. The user must set these results using the click and drag function, see below
- Specimens that do not match will be placed in the Unmatched Results from File grid, see next section

| Specimens      |          |              |          | A                  | dd Specimens |
|----------------|----------|--------------|----------|--------------------|--------------|
| Result         | Dilution | Project      | ID1      | Global Specimen ID |              |
| 8.17E+5 (5.91) | 1        | ACTG/IMPAACT | 077777F  | BEQ0000L-01        | Remove       |
| 9.30E+1 (1.63) | 1        | ACTG/IMPAACT | 0999999L | FEQ0003Y-01        | Remove       |
| 4.30E+4 (1.63) | 1        | ACTG/IMPAACT | 088888I  | FEQ0006X-01        | Remove       |
| 2.68E+6 (6.43) | 1        | ACTG/IMPAACT | 0666666C | BEQ000LJ-01        | Remove       |
|                | 4        |              |          | ۱.                 |              |

## Results tab — Unmatched Results from File

Specimens that do not match automatically will be placed in this grid. Click and Drag results to apply them to any specimen in the Specimens grid.

| {1}. TaqMan HCV Result File Valid Run.txt 🗙 |    |              |            |              |                 |                 |     |
|---------------------------------------------|----|--------------|------------|--------------|-----------------|-----------------|-----|
| ile Id 🔺                                    |    | Patient Name | Patient ID | Order Number | Order Date/Time | Sample ID       | San |
| {:                                          | 1} |              |            | HEQ00519-05  | 4/6/2011 9:41   |                 | s   |
| {                                           | 1} |              |            | 0581117 40   | 4/6/2011 9:41   | JEQ004LT-02     | s   |
| {:                                          | 1} |              |            | 0253623 12   | 4/6/2011 9:41   | 0253623 12 9-1- | s   |

When the all specimens have results finalize the run by clicking Complete

|                                                                                                    | Review and Censor Results                                                                                                    |                                                                                                    |                                                                                                    |                                                          |                  |             |                                                        |                                                                                                    |   |  |
|----------------------------------------------------------------------------------------------------|----------------------------------------------------------------------------------------------------|----------------------------------------------------------------------------------------------------|----------------------------------------------------------------------------------------------------|----------------------------------------------------------|------------------|-------------|--------------------------------------------------------|----------------------------------------------------------------------------------------------------|---|--|
| Run Id<br>1                                                                                                    | Test Name<br>COBAS TaqMan HIV-1                                                                                                    | Run Date<br>23/0ct/20                                                                                                    | 17                                                                                                    | Tech Initials<br>FS                                      |                  | Sta<br>Con  | tus<br>Ipleted<br>P<br>R<br>D                          | ew History<br>ew History<br>moleted Test Run Report<br>articipant Report<br>eset to Pending<br>elete |   |  |
| In the <b>Edit dr</b><br>Click the <b>Edit</b><br>In the <b>Genera</b><br>[1] Cens<br>[2] Ente<br>In the <b>Specin</b><br>[3] Appl<br>At the bottom | <b>op-down menu</b> the user can g<br>t button to open the menu<br><b>al</b> tab, the user can:<br>sor the run<br>r the date, initials, and commen<br><b>nen Results</b> tab, the user can:<br>y a censor to individual assay re<br>n of the menu, click <b>Save</b> to upo | generate a Tes<br>nts of the tech r<br>esults<br>date with any ch                                                                                                    | et Run Report<br>eviewing the r<br>nanges, and <b>F</b>                                                                                                    | t and a Particip<br>results<br><b>Review</b> to finaliz  | oant F<br>ze the | Report      | [4]                                                    |                                                                                                    |   |  |
| General Control Re<br>Run Id<br>Test Name<br>Status<br>Run Date<br>Tech Initials<br>Data Transfer Tech                                              | Edit Completed Tes<br>esults Specimen Results<br>1<br>COBAS TaqMan HIV-1<br>Completed<br>23/0ct/2017<br>FS<br>FS                                                                                                    | st Results                                                                                                    | I Results Specimen R                                                                                                    | tesults                                                  |                  |             |                                                        |                                                                                                    | • |  |
| Version<br>Prep Method<br>Comments                                                                                                    | 2.0 v                                                                                                    | Specimens<br>Project                                                                                                    | ID1                                                                                                    | Global Specimen ID                                       | Other S          | Dilution    | Calculated System<br>Result Censol                     | u User<br>S Censor                                                                                   |   |  |
| Run Censor<br>System Censor<br>User Censor<br>Completed By<br>Completion Date                                                                       | VALID<br>Ionrum<br>23/Oct/2017 16:17                                                                                                    | ACTG/IMPAACT<br>ACTG/IMPAACT<br>ACTG/IMPAACT<br>ACTG/IMPAACT                                                                                                    | 0777777F<br>0999999L<br>0888888I<br>0666666C                                                                                                    | BEQ0000L-01<br>FEQ0003Y-01<br>FEQ0006X-01<br>BEQ000LJ-01 |                  | 1<br>1<br>1 | Target<br>Detected<br>Not<br>Detected<br>426<br>103452 |                                                                                                    |   |  |
| Reviewer Initials<br>Reviewer Comments                                                                                                    | 2<br>4 Review Save                                                                                                    | Results for selected<br>File Id: 2<br>Order Number: 083<br>Order Date/Time: 1'<br>Sample ID: 088888<br>Sample ID: 088888<br>Sample Type: 3<br>Test: HIMAPU48<br>Result: 426<br>Calculated Result: 426<br>Calculated Result: 426<br>Calculated Result: 426<br>Calculated Result: Unit: cp/mL<br>Accepted Date/Tim<br>General Lot Expirat<br>Preparation End Date<br>Preparation Table Date<br>Preparation Table Date<br>Preparation Tube T<br>Preparation Tube T<br>Preparation Tube P<br>Amplification Instrum<br>Amplification Tube<br>Amplification Tube<br>Amplification Tube<br>Amplification Tube<br>Amplification Tube<br>Amplification Tube<br>Amplification Tube<br>Amplification Tube | d specimen:<br>88881<br>1/20/2015 10:26<br>31<br>426<br>e: 11/21/2008 13:44<br>e: K10458400000<br>ion Date: 3/31/2009<br>nent ID: 392448<br>te/Time: 11/20/2008 12:<br>0: 2<br>ype: SampleRack<br>0: S331155001<br>ype: STube<br>0: 15<br>10: 1<br>Type: KCarrier<br>ID: 1<br>Type: KCarrier<br>ID: 1617<br>Type: KCarrier<br>ID: 1617<br>Type: Statube<br>Pos: 4<br>nt ID: 1617 | 2:44                                                     |                  |             |                                                        | P<br>K<br>Q<br>B1<br>C<br>D<br>W<br>E<br>V<br>O<br>R                                                 |   |  |